คำแนะนำในการทำกิจกรรมฝึกอบรมทางอินเทอร์เน็ต หลักสูตร การออกแบบธุรกิจเพื่อเพิ่มมูลค่าสินค้าเกษตร รุ่นที่ 5 เข้าทำกิจกรรมวันที่ 1 – 30 พฤษภาคม 2568 (กรุณาใช้เว็บเบราว์เซอร์ ชนิด Google Chrome)

1. เปิด Google Chrome ที่ช่อง URL พิมพ์ etraining.stou.ac.th จะปรากฏดังภาพด้านล่าง

| ห้ดูในส่วนของ "เข้าสู่ระบบ" หรือ 🏼 🗠        | g in                                                                                                    |                                      |
|---------------------------------------------|----------------------------------------------------------------------------------------------------|--------------------------------------|
| หลักสูตร์มีกอบรวมทางใกล e-Training          | ٩                                                                                                    | Q Thai (th) ∨ Log in Q Thaining_stov |
| ANNOUNCEMENTS กรุณา log in เพื่อเข้าศึกอบรม |                                                                                                    | н                                    |
|                                             | <b>หลักสูตรฝึกอบรมทางโร</b><br>(e-Training)<br>ศึกษาเนื้อหาและทำกิจกรรมผ่านทางระบบส์<br>สำนักการศึกษาต่อเนื่อง<br>(2504 7715 , 7717, 08 7100 1800) (ce.train | ing@stou.ac.th                       |
| ≡ เข้าสู่ระบบ<br>ขึ้อผู้ใช้                 |                                                                                                    |                                      |
| รหัสผ่าน<br>เข้าสู่ระบบ                     | )                                                                                                    |                                      |

2. ในส่วนของการเข้าสู่ระบบ ชื่อผู้ใช้ (Username) และ รหัสผ่าน (Password) ตามที่ได้รับแจ้ง จากนั้น กด เข้าสู่ระบบ หรือ Log in

| Username                         | ■ เข้าสู่ระบบ |
|----------------------------------|---------------|
| Password                         | รหัสผ่าน      |
| กด เข้าสู่ระบบ หรือ Log in 🛛 🗕 🔫 | เข้าสู่ระบบ   |

3. คลิกที่ banner รายชื่อหลักสูตรฝึกอบรม ให้เลือกที่หลักสูตร **"การออกแบบธุรกิจเพื่อเพิ่มมูลค่าสินค้าเกษตร**"

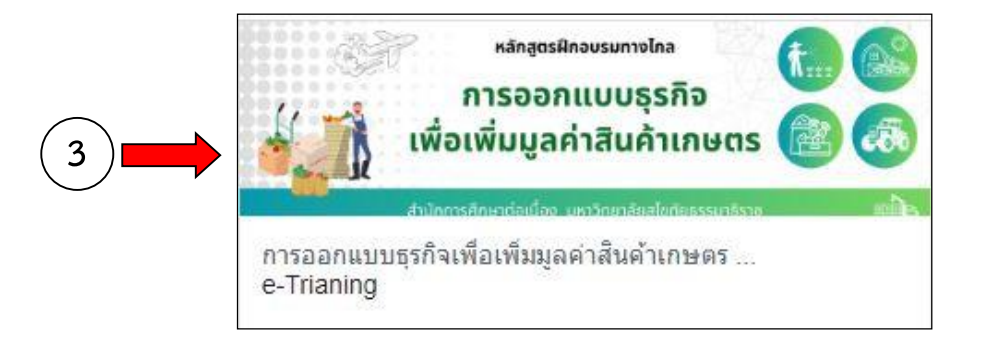

4. เมื่อคลิกที่รายชื่อหลักสูตร "**การออกแบบธุรกิจเพื่อเพิ่มมูลค่าสินค้าเกษตร**" แล้ว จะแสดงหน้าจอดังภาพ ด้านล่าง โดยให้สังเกตที่มุมบนด้านขวาของจอคอมพิวเตอร์จากแสดงชื่อ-นามสกุลของท่าน

|                                                                                                    | 🔓 🔎   S Thai (th) 🗸                       | นางสาวทดสอบ ทดสอบ1 🛛 พท   |
|----------------------------------------------------------------------------------------------------|-------------------------------------------|---------------------------|
| การออกแบบธุรกิจเพื่อเพิ่มมูลค่าสินคำเกษตร รุ่นที่ 5                                                                                                    | Q                                         | <b>e</b> -Training s      |
| 🛠 Home 🚯 แผงควบคุม 🛗 Events 📾 My courses 🍰 This course                                                                                                    |                                           | 😇 Hide blocks 🦨 Full scre |
| 🏷 ่ การออกแบบแรก็จา                                                                                                    |                                           |                           |
| <ul> <li>การออกแบบธุรกิจเพื่อเพิ่มมูลค่าสินค้าเกษตร รุ่นที่ 5</li> </ul>                                                                                                    |                                           | บ่อห์                     |
| หลักสูตรฝึกอบรมทาง<br>การออกแบบย                                                                                                    | <sup>งโกล</sup><br>ธุรกิจ                 |                           |
| หลักสูตรฝึกอบรมทาง<br>การออกแบบร<br>เพื่อเพิ่มมูลค่าสินผ้<br>สำนักการศึกษาต่อเนื่อง มหาวิทยาลัย                                                                                                    | <sup>ວໄກລ</sup><br>ຣຸຣກົຈ<br>ດ້າເກຩຕຣ 🞯 🤇 | <b>.</b>                  |
| หลักสูตรฝึกอบรมทาง<br>การออกแบบร<br>เพื่อเพิ่มมูลค่าสินผ้<br>สำนักการศึกษาต่อเนื่อง มหาวิทยาลัย<br>รุงท์ 5 วันที่ 1- 30 พฤษภาคม 2568                                                                                                    | งไกล<br>ธุรกิจ<br>ก้าเกษตร 🞯 🤇            | 20<br>20<br>20            |
| หลักสูตรฝึกอบรมทาง<br>การออกแบบร<br>เพื่อเพิ่มมูลค่าสินผ้<br>สำนักการศึกษาต่อเนื่อง บหาวิทยาลัย<br>ชุทธิ์ วิามที่ 1-30 พฤษภาคม 2568<br>ฏแบบการค์. ซึกษานื้อหาสารและทำกัดรายหมอื่นเพอร์เงือ<br>1. ประสตร์เชื่อมาเงิมเพล รูร์ก่อ                                                                                                    | อไกล<br>ธุรกิจ<br>ก้าเกษตร 🞯 🤇            |                           |
| ແລ້ດສູດເຮຝິກອບຮຸມມານ<br>ກາວອອກແບບເຮ<br>ເພື່ອເພີ່ມມູລຄ່າລີບເຊັ່<br>ເພື່ອເພີ່ມມູລຄ່າລີບເຊັ່<br>ເປັນກາະອັກຍາດ່ວຍໃຈນະ ບາວວິກອາລັຍ<br>ເປັນກາວຮັກຍາດເອົາເອົາ<br>ເປັນກາວຮັກຍາດເອົາເອົາ<br>ເປັນກາວຮັກຍາດເອົາເອົາ<br>ເພື່ອເຫຼົາກາວຮາຍເອົາເອົາເອົາເອົາເອົາເອົາເອົາເອົາເອົາເອົາ                                                                                                    | อไกล<br>ธุรภิจ<br>ก้าเกษตร 🗟 🤇            | <b>₽</b>                  |
| หลักสูตรฝึกอบรมทาง<br>การออกแบบร<br>เพื่อเพิ่มมูลค่าสินผ้<br>สันักการศึกษาต่อเนื่อง บหาวิทยาลัย<br>24นักการศึกษาต่อเนื่อง บหาวิทยาลัย<br>24นักการศึกษาต่อเนื่อง บหาวิทยาลัย<br>24นักการศึกษาต่อเนื่อง บหาวิทยาลัย<br>24นักการศึกษาต่อเนื่อง บหาวิทยาลัย<br>24นักสายที่เปิดงารกับนองกับสือเห็นออกกับส่างการคะ<br>24นักสินชิมการการการการกับสือเห็นออกกับส่างการคะ<br>24นักสายชิม | งไกล<br>ธุรภิจ<br>ก้าเกษตร 🐼 🔇            | 20<br>70<br>10            |
| ແຜ່ດູດູຊູສິກລບຮມຫານ<br>ກາຮອອກແບບຮູ<br>ເພື່ອເພິ່ມມູລຄ່າເລີຍ<br>ດີເບັກກາຮົກເບາດເພີຍ ບານວັກຍາລັຍ<br>ກາທີ່ 5 ກັບທີ່ 1 - 30 ທຸຍຼາຍກາຍເຊຍ<br>ດີເບັກກາຮົກໂດຍການແລະທີ່ກາງ<br>ເພາວອິດເກັບການລາຍແລະຮູກຳເທື່ອເຫັນແລະກັນທຳເກະອາ<br>- ເກາງທີ່ແລະກາວແຜນຮູກຳເທື່ອເຫັນແລະກັນທຳເກະອາ<br>- ເກາງທີ່ແລະກາວແຜນຮູກຳເທື່ອເຫັນແລະກັນທຳເກະອາ                                                             | งไกล<br>ธุรกิจ<br>ก้าเกษตร 🞯 🤇            | 20<br>20<br>20            |
| ແລ້ດສູດເຮລິກຄວບຮານການ<br>ກາວອອດກແບບບຮ<br>ເພື່ອເພີ່ມມູລດ່າລີບບຮ<br>ດຳນັດກາວຄົດແຮ່ງ<br>ເພື່ອເພີ່ມມູລດ່າລີແລະກາດຄວາມ<br>ເພື່ອເພື່ອການຄວາມ<br>ເພາະລັດເຮັດການຄວາມ<br>ແພາລີດເຮັດການຄວາມ<br>ແພາລີດເຮັດການຄວາມ<br>ແພາລີດເຮັດການຄວາມ<br>ເພາະລັດເຮັດການຄວາມ<br>ເພາະລັດເຮັດການຄວາມ                                                                                                    | อไกล<br>ธุรกิจ<br>ก้าเกษตร 醚 🤇            |                           |
| ແລ້ດສູດເຮີມ້ຄອບຮາມການ<br>ກາວອອດກແບບເຮັ<br>ເພື່ອເພິ່ມມູລຄ່າວສືບເຮັ<br>ເພື່ອເພິ່ມມູລຄ່າວສືບເຮັ<br>ເພື່ອເພິ່ມມູລຄ່າວສືບເຮັ<br>ເພື່ອເພິ່ງເປັນເຮັ້າ.<br>ເພື່ອເຮັດການເຮັ້າ.<br>ເພື່ອເຮັດການເຮັດເຮັດ<br>ເພື່ອເຮັດການເຮັດເຮັດ<br>ເພື່ອເຮັດການເຮັດ<br>ເພື່ອເຮັດການເຮັດ<br>ເພື່ອເຮັດການເຮັດ                                                                                               | อไกล<br>ธุรภิจ<br>ก้าเกษตร 🐼 🕻            |                           |

| 5. จะพบ | (i) | แลกเปลี่ยนความคิดเห็น และ ถาม-ดอบ ข้อสงสัย |
|---------|-----|--------------------------------------------|
|         |     |                                            |

หากมีปัญหาต้องการสอบถามวิทยากร ก็สามารถสอบถามข้อมูลได้ที่ forum นี้

 ศึกษาเนื้อหาสาระ ซึ่งหลักสูตร การออกแบบธุรกิจเพื่อเพิ่มมูลค่าสินค้าเกษตร มีเนื้อหาสาระทั้งหมด 6 เรื่อง โดยในแต่ละเรื่อง จะประกอบไปด้วย เนื้อหาสาระ รูปแบบ PDF (เหมือนหนังสือที่จัดส่งไปให้) คลิป สรุปเนื้อหาของเรื่องนั้น และ แบบทดสอบ

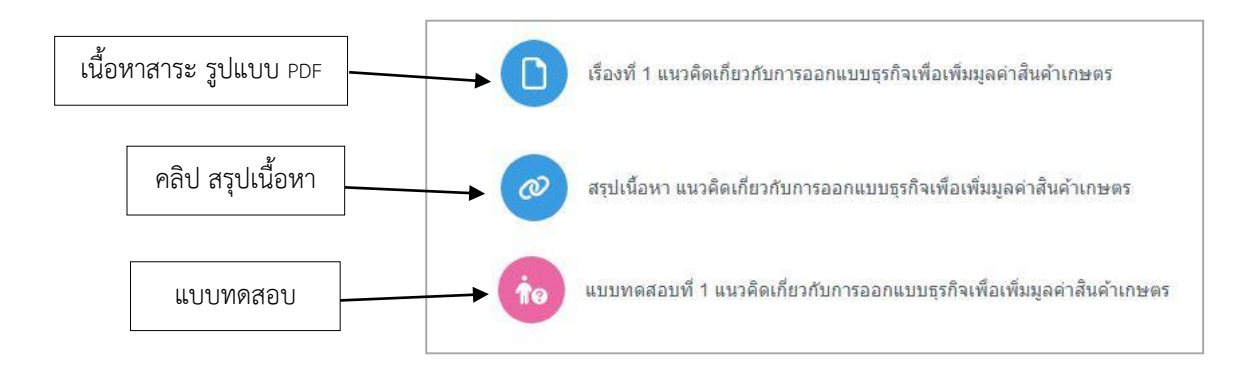

7. ผู้เข้ารับการอบรม ต้องทำแบบทดสอบ ทั้ง 6 เรื่อง โดยสามารถเข้าทำแบบทดสอบช่วงเวลาใดก็ได้
 จะทำทีละเรื่อง หรือ จะทำครั้งเดียว 6 เรื่องก็ได้ตามที่ท่านสะดวก แต่ต้องอยู่ในระหว่างวันที่ 1 - 30 พฤษภาคม 2568
 โดยแบบทดสอบทั้ง 6 เรื่อง เป็นแบบเลือกคำตอบที่ถูกต้อง ในแต่ละเรื่องมีคำถาม จำนวน 5 ข้อ
 ในแต่ละแบบทดสอบต้องได้คะแนนไม่น้อยกว่า 3 คะแนน (สามารถทำแบบทดสอบได้มากกว่า 1 ครั้ง)

#### <u>วิธีเข้าทำแบบทดสอบ</u>

7.1 เลือกที่ แบบทดสอบ (มีทั้งหมด 6 แบบทดสอบ)

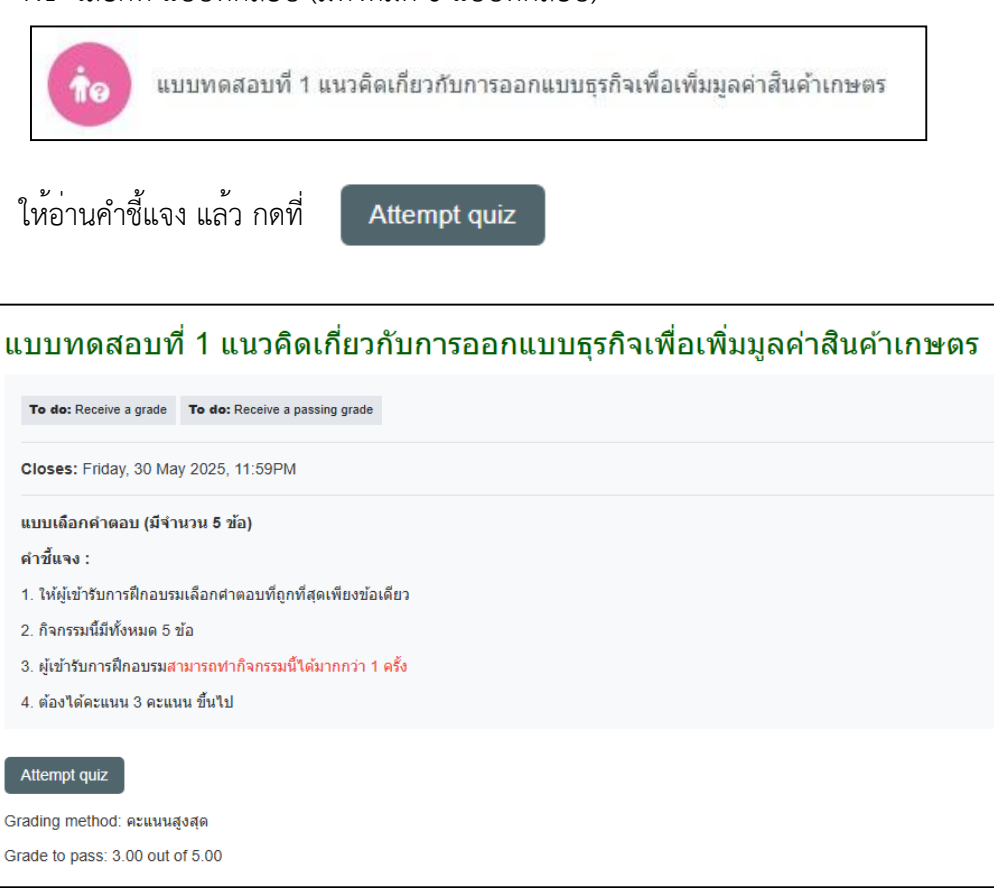

## 7.2 จะปรากฏแบบทดสอบให้เลือกคำตอบ จำนวน 5 ข้อ

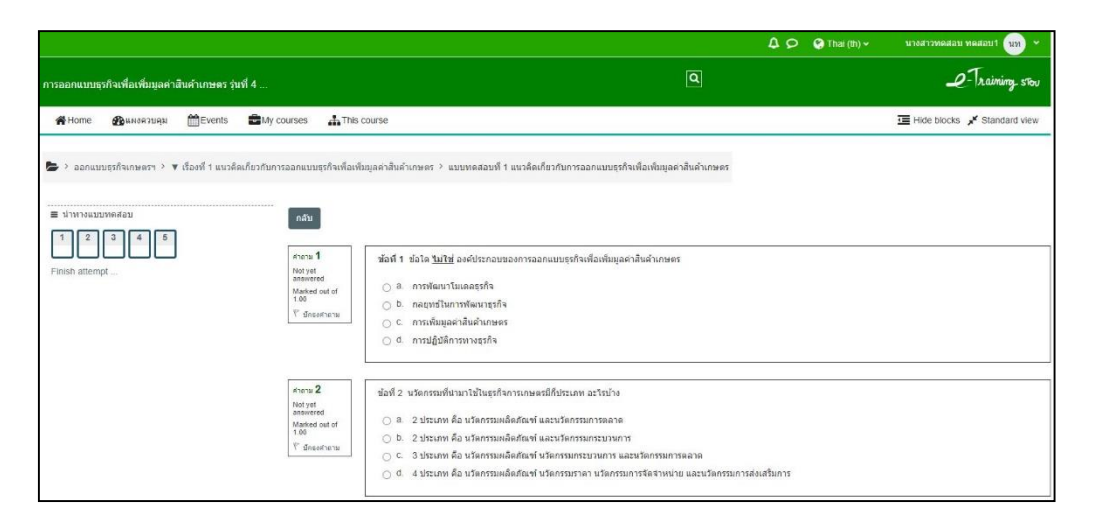

เมื่อผู้อบรมทำแบบทดสอบเรียบร้อยแล้ว ให้คลิกที่

Finish attempt ...

7.3 จะปรากฏหน้าจอแสดงการทำแบบทดสอบทั้ง 5 ข้อ (Summary of attempt)

|                                                            |                                                        | ↓ ♀ € English (en) ∽                                                                         | นางสาวทคสอบ ทคสอบ1 🛛 🗤 👻      |
|------------------------------------------------------------|--------------------------------------------------------|----------------------------------------------------------------------------------------------|-------------------------------|
| การออกแบบธุรกิจเพื่อเพิ่มมูลค่าสินค้าเกษตร รุ่นที่ 4       |                                                        | ٩                                                                                            | P-Training stor               |
| 😤 Home 🛛 🖓 Dashboard 🛗 Events 🚔 My cou                     | irses 🔥 🚠 This course                                  |                                                                                              | ∃ Hide blocks , Standard view |
| 📚 > ออกแบบสุรกิจเกษตรฯ > 🔻 เรื่องที่ 1 แนวคิดเกี่ยวกับการอ | อกแบบธุรกิจเพื่อเพิ่มมูลค่าสินค้าเกษตร >               | แบบทดสอบที่ 1 แนวคิดเกี่ยวกับการออกแบบธุรกิจเพื่อเพิ่มมูลค่าสินค้าเกษตร > Summary of attempt |                               |
| Quiz navigation                                            | <sup>Back</sup><br>แบบทดสอบที่ 1 แ<br>Summary of attem | นวคิดเกี่ยวกับการออกแบบธุรกิจเพื่อเพิ่มมูลค่าสินค้าเกษตร<br>ot                               |                               |
|                                                            | Question                                               | Status                                                                                       |                               |
|                                                            | 1                                                      | Answer saved                                                                                 |                               |
|                                                            | 2                                                      | Not yet answered                                                                             |                               |
|                                                            | 3                                                      | Answer saved                                                                                 |                               |
|                                                            | 4                                                      | Answer saved                                                                                 |                               |
|                                                            | 5                                                      | Answer saved                                                                                 |                               |
|                                                            |                                                        | Return to attempt<br>This attempt must be submitted by Saturday, 15 June 2024, 11:59 PM.     |                               |
|                                                            |                                                        | Submit all and finish                                                                        |                               |

จากนั้นให้เลือกที่

Submit all and finish

เพื่อเป็นการส่งคำตอบอีกครั้ง

ทั้งนี้ ในหน้าจอ Summary of attempt จะแสดงข้อมูลการทำกิจกรรมของผู้อบรม โดยข้อใดที่ผู้อบรม ้ใส่คำตอบแล้ว จะแสดงคำว่า Answer saved ในช่อง status แต่หากข้อใดที่ผู้อบรมยังไม่ได้ใส่คำตอบ หรือข้ามไป จะแสดงคำว่า Not yet answered ซึ่งสามารถสังเกตได้จากส่วนของ Quiz navigation

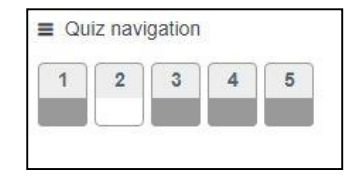

้ข้อที่มีแถบด้านล่าง<u>แสดง</u>เป็นสีเข้ม

แสดงว่า ได้ทำกิจกรรมข้อนั้นแล้ว

ข้อที่แถบด้านล่างไม่แสดงเป็นสีเข้ม

แสดงว่า ยังไม่ได้ทำกิจกรรมในข้อนั้น

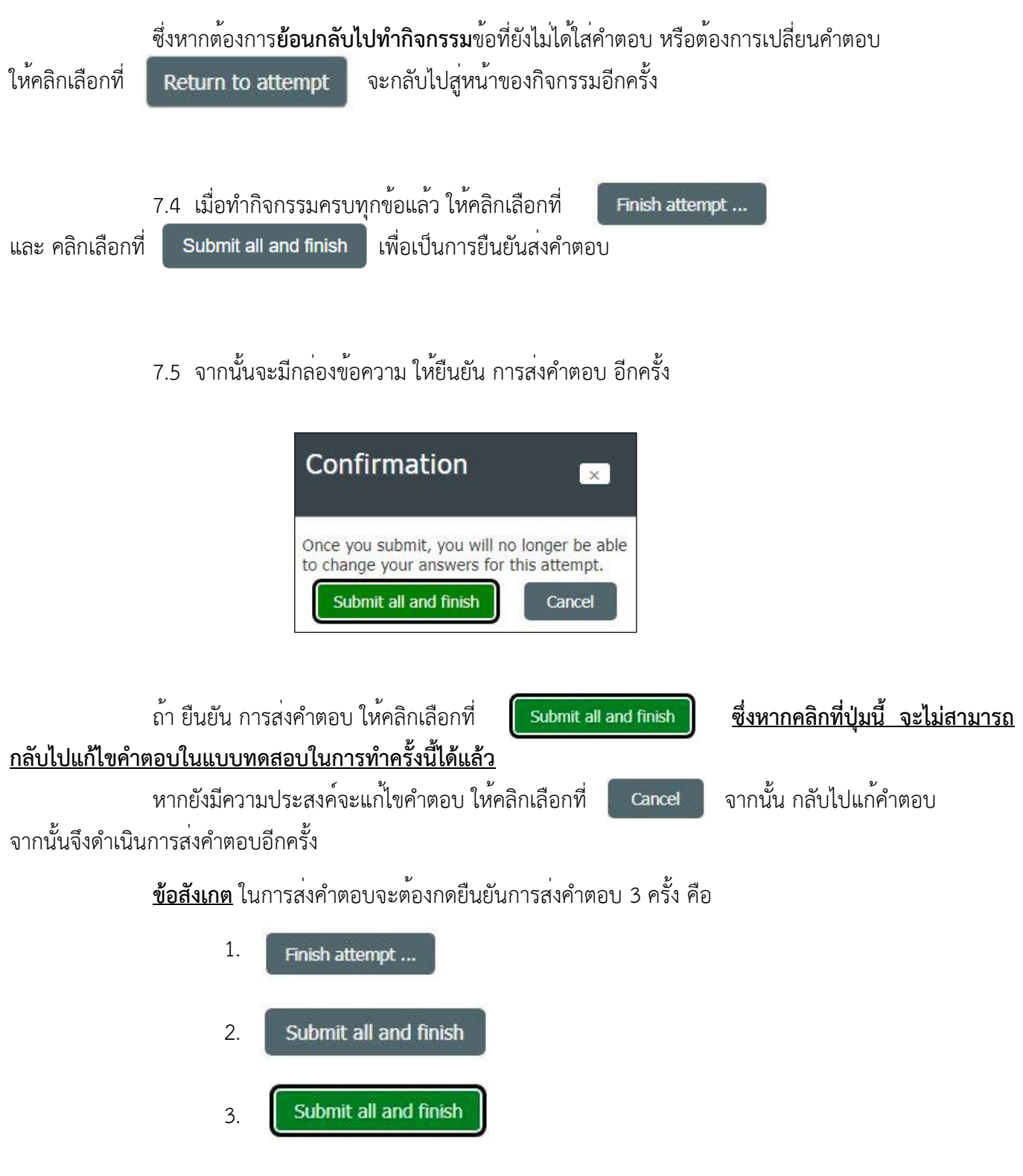

5

เมื่อยืนยันการส่งคำตอบครบทั้ง 3 แล้ว จะไม่สามารถกลับไปแก้ไขคำตอบของท่านได้อีก

ทั้งนี้ หากยืนยันส่งคำตอบเรียบร้อยแล้ว ได้คะแนนไม่ถึงตามเกณฑ์ที่กำหนด ท่านสามารถเข้าไป ทำกิจกรรมนี้ได้อีกครั้ง โดยเริ่มทำใหม่ตั้งแต่ข้อที่ 1 8. เมื่อผู้เข้ารับการอบรม ได้ศึกษาเนื้อหาเรื่องที่ 1 และ เรื่องที่ 2 แล้ว **ขอให้ทำกิจกรรม ครั้งที่ 1 และส่งกิจกรรม** ไม่เกินวันที่ 10 พฤษภาคม 2568

8.1 <u>วิธีเข้าทำกิจกรรม</u>

8.1.1 คลิกเลือกที่ **กิจกรรมที่ 1** 

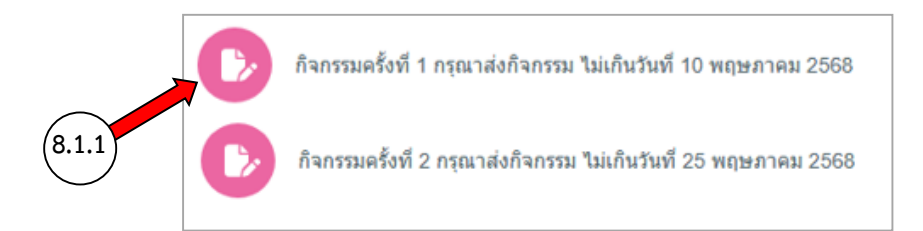

8.1.2 จะพบกับหน้าจอ ให้ download แบบฟอร์ม สำหรับใช้ทำกิจกรรม

เพื่อ download แบบฟอร์มกิจกรรมฯ ในรูปแบบ Microsoft word สำหรับใช้ทำกิจกรรม

| ี กิ | จกรรมครั้งที่ 1 กรุณาส่งกิจกรรม ไม่เกินวันที่ 10 พฤษภาคม 2568                                                                           |
|------|----------------------------------------------------------------------------------------------------|
|      | To do: Make a submission                                                                                                    |
|      | <b>Opens:</b> Thursday, 1 May 2025, 1:00AM<br><b>Due:</b> Saturday, 10 May 2025, 11:59PM                                                |
|      | ผู้เข้ารับการฝึกอบรม สามารถ download แบบฟอร์มกิจกรรมได้จากไฟล์ด้านล่าง<br>และ <u>ส่งกิจกรรมครั้งที่ 1</u> ไม่เกินวันที่ 10 พฤษภาคม 2568 |
|      | 💷 อ้วยระบอรรวยแบบเรรอิอช eTriping รับพี่ 5 docy17 April 2025, 2:00 PM                                                                   |

ทั้งนี้ ได้แนบ แบบฟอร์ม กิจกรรมการออกแบบธุรกิจเพื่อเพิ่มมูลค่าสินค้าเกษตร ให้ท่านพร้อมกับ**คำแนะนำในการ** ทำกิจกรรมฝึกอบรมทางอินเทอร์เน็ต ฉบับนี้ด้วยแล้ว

| ชื่อ                                                                 | นา                                                  | มสกุล                    |  |
|----------------------------------------------------------------------|-----------------------------------------------------|--------------------------|--|
| <ol> <li>ภูมิหลังของตนเองและกิจการขอ</li> </ol>                      | งท่าน                                               | 1                        |  |
| •                                                                    |                                                     |                          |  |
| 2. ผลิตภัณฑ์ในปัจจุบันของท่าน                                        |                                                     |                          |  |
| [] ไม่มี [] มี อธิบายรายละเอ็                                        | วัยต                                                |                          |  |
| 3. ถ้ามี จากข้อ 2 ตลาดผลิตภัณฑ์ข                                     | เองท่านเป็นอย่างไร อธิบ                             | ายรายละเอียด             |  |
|                                                                      |                                                     |                          |  |
|                                                                      |                                                     |                          |  |
| 17 10 M 1017 1017 10                                                 | 21. 10. 0722                                        |                          |  |
| 4. ท่านต้องการพัฒนาธุรกิจของท่า<br>โดยเลือกจากวิธีใด วิธีหนึ่งหรือมา | นอย่างไร (ศึกษารายละเ<br>ากกว่าหนึ่งวิธี จาก 4 วิธี | อียดในบทที่ 2)<br>ดังภาพ |  |

#### 8.2 <u>วิธีส่งกิจกรรม</u>

การทำกิจกรรม สามารถทำได้ในรูปแบบ Microsoft Word หากท่านใดไม่สะดวกในการใช้ Microsoft Word สามารถทำกิจกรรม โดยการเขียนใส่กระดาษ และถ่ายรูป ในการส่งกิจกรรม ได้

8.2.1 คลิกเลือกที่ Add submission

|     | กิจกรรมครั้งที่ 1 กรุณาส่งกิจกรรม ไม่เกินวันที่ 10 พฤษภาคม 2568                                                                         |
|-----|----------------------------------------------------------------------------------------------------|
|     | To do: Make a submission                                                                                                    |
|     | <b>Opens:</b> Thursday, 1 May 2025, 1:00 AM<br><b>Due:</b> Saturday, 10 May 2025, 11:59 PM                                              |
|     | ผู้เข้ารับการฝึกอบรม สามารถ download แบบฟอร์มกิจกรรมได้จากไฟล์ด้านล่าง<br>และ <u>ส่งกิจกรรมครั้งที่ 1</u> ไม่เกินวันที่ 10 พฤษภาคม 2568 |
|     | ี่ พื่ากรรมการออกแบบธูรกิจฯ-eTrining รุ่นที่ 5.docx17 April 2025, 2:00 PM                                                               |
| ) 📥 | Add submission                                                                                                    |
|     | 8.2.2 คลิกที่ 🔲 หรือ 💽 เพื่อ upload ไฟล์ ที่ทำกิจกรรมเสร็จแล้ว                                                                          |
|     | กิจกรรมครั้งที่ 1 กรุณาส่งกิจกรรม ไม่เกินวันที่ 10 พฤษภาคม 2568<br>To do: Make a submission                                             |
|     | Opens: Thursday, 1 May 2025, 1:00 AM<br>Due: Saturday, 10 May 2025, 11:59 PM                                                            |

| 🐺 กิจกรรมการออกแบ | มธุรกิจฯ-eTrining รุ่นที่ 5.docx17 April 2025, 2:00 PM |
|-------------------|--------------------------------------------------------|
| Add submiss       | sion                                                   |
| File submissions  | Maximum file size: 200 MB, maximum number of files:    |
| 8.2.2             | You can drag and drog files here to add them.          |
|                   | Accepted file types:                                   |
|                   | PDF document .pdf                                      |
|                   | RTF document .nf                                       |
|                   | Word 2007 document .docx                               |
|                   |                                                        |

# 8.2.3 จะปรากฎหน้าจอ ดังภาพ ให้ คลิกที่ เลือกไฟล์ หรือ Choose File

| File picker                                                                                                | ×                                                                                                    |
|----------------------------------------------------------------------------------------------------|----------------------------------------------------------------------------------------------------|
| <ul> <li>Recent files</li> <li>▶ Upload a file</li> <li>♠ Private files</li> <li>&gt; Wikimedia</li> </ul> | Attachment   Choose File   No file chosen   Save as   Author   Korapat Kongcharoen   Choose licence   I   Licence not specified |

Open

8.2.4 จากนั้น เลือกไฟล์ กิจกรรม ที่จะส่ง จากนั้น กดที่

| )rganize 🔻 🛛 New folde | r                                                 |                  |      |  |
|------------------------|---------------------------------------------------|------------------|------|--|
| OneDrive - Persor      | Name                                              | Date modified    | Ту ^ |  |
| This DC                | 🗾 หนังสือแจ้ง                                     | 7/5/2567 8:59    | Fi   |  |
|                        | 💼 2.บันทึกขออนุญาตต้นส่งกัด-หนังสือเชิญ.docx      | 13/3/2566 13:57  | M    |  |
| 3D Objects             | 📄 2.บันทึกขออนุญาตต้นส่งกัด-หนังสือเชิญรุ่นที่ 4. | 30/4/2567 15:14  | м    |  |
| Desktop                | 💼 กำหนดการฝึกอบรม รุ่นที่ 3.docx                  | 13/3/2566 13:50  | M    |  |
| Documents              | 💼 กำหนดการมีกอบรม รุ่นที่ 4.docx                  | 30/4/2567 15:08  | M    |  |
| 👆 Downloads            | 🖷 กิจกรรมการออกแบบธูรกิจฯ-eTrining รุ่นที่ 3 (    | 3 7/5/2567 13:13 | M    |  |
| 💧 Music                | 💼 กิจกรรมการออกแบบธูรกิจฯ-eTrining รุ่นที่ 4.d    | 7/5/2567 13:13   | M    |  |
| Pictures               | 🚺 ข้อมูลผู้อบรม ออกแบบธุรกิจ รุ่น 4.xlsx          | 3/5/2567 15:22   | M    |  |
| Videos                 | 🖬 ี่ จ่าหน้าของ ออกแบบธุรกิจ รุ่นที่ 4.xlsx       | 7/5/2567 7:26    | M    |  |
|                        | 📲 ห้ายกำหนดการ กิจกรรม.docx                       | 29/4/2567 16:25  | Mv   |  |
|                        | <                                                 |                  | >    |  |
| File na                | ime: 🗸 🗸                                          | All Files (*.*)  | ~    |  |
|                        | 1                                                 | Open Can         | cel  |  |
|                        |                                                   |                  |      |  |

8.2.5 จะปรากฎไฟล์ที่เลือกเพื่อส่งงาน จากนั้น คลิกที่ Upload this file ทั้งนี้ ในการส่งไฟล์ สามารถส่งไฟล์ได้ในรูปแบบ Microsoft Word / PDF / และ รูปภาพ

| File picker     |                                                  |
|-----------------|--------------------------------------------------|
| fn Recent files |                                                  |
| 🚵 Upload a file |                                                  |
| n Private files |                                                  |
| Wikimedia       | Attachment Choose File กิจกรรมการอg รุ่นที่ docx |
|                 | Choose licence 🕢                                 |

8.2.6 จะปรากฎหน้าจอ ดังภาพด้านล่าง จากนั้นให้ คลิกที่

Save changes

| าจกรรมครั้งที่                                               | า กรุณาสงกจกรรม ไม่เกินวัน                                                     | เท 10 พฤษภาคม 2568                                  |
|--------------------------------------------------------------|--------------------------------------------------------------------------------|-----------------------------------------------------|
| To do: Make a submission                                     |                                                                                |                                                     |
| Opens: Thursday, 1 Ma<br>Due: Saturday, 10 May               | / 2025, 1:00 AM<br>2025, 11:59 PM                                              |                                                     |
| ผู้เข้ารับการฝึกอบรม สามา<br>และ <u>ส่งกิจกรรมครั้งที่ 1</u> | รถ download แบบฟอร์มกิจกรรมได้จากไฟล์ด้านล่าง<br>เม่เกินวันที่ 10 พฤษภาคม 2568 |                                                     |
| พ. กิจกรรมการออกแบ                                           | เบธุรกิจฯ-eTrining รุ่นที่ 5.docx17 April 2025, 2:00 PN                        | Л                                                   |
| · Add submiss                                                | ion                                                                            |                                                     |
| File submissions                                             |                                                                                | Maximum file size: 200 MB, maximum number of files: |
|                                                              | ► Files Annsuntsee                                                             |                                                     |
|                                                              | Accepted file types:                                                           |                                                     |
|                                                              | PDF document .pdf                                                              |                                                     |
|                                                              | RTF document .nf                                                               |                                                     |
| $\frown$                                                     | Word 2007 document .docx                                                       |                                                     |
| (8.2.6)                                                      | Word document .doc                                                             |                                                     |
|                                                              | Save changes Cancel                                                            |                                                     |

### 8.2.7 จะปรากฏชื่อไฟล์งาน ในส่วนของ Submission status แสดงว่าการส่งงานสำเร็จ

| To do: Make a submission                                                                   |                                                                                                    |
|--------------------------------------------------------------------------------------------|----------------------------------------------------------------------------------------------------|
| Opens: Thursday, 1 May<br>Due: Saturday, 10 May 2                                          | 2025, 1:00 AM<br>025, 11:59 PM                                                                         |
| ผู้เข้ารับการฝึกอบรม สามาร<br>และ <u>ส่งกิจกรรมครั้งที่ 1</u> ใ                            | ถ download แบบฟอร์มก็จกรรมได้จากไฟล์ด้านล่าง<br>ม่เกินวันที่ 10 พฤษภาคม 2568                           |
| 🔤 กิจกรรมการออกแบ                                                                          | มฐรกิจฯ-eTrining รุ่นที่ 5.docx17 April 2025, 2:00 PM                                                  |
| Submit assignment                                                                          | Edit submission Remove submission                                                                      |
|                                                                                            |                                                                                                    |
| ubmission statu                                                                            | IS                                                                                                    |
|                                                                                            | IS Draft (not submitted)                                                                               |
| ubmission status                                                                           | IS Draft (not submitted) Not graded                                                                    |
| ubmission status<br>Submission status<br>Grading status                                    | IS<br>Draft (not submitted)<br>Not graded<br>18 days 8 bours remaining                                 |
| Ubmission status<br>Submission status<br>Grading status<br>Time remaining                  | IS<br>Draft (not submitted)<br>Not graded<br>18 days 8 hours remaining<br>จะปรากฏชื่อไฟล์ที่ต้องการส่ง |
| Ubmission status<br>Submission status<br>Grading status<br>Time remaining<br>.ast modified | IS<br>Draft (not submitted)<br>Not graded<br>18 days 8 hours remaining<br>รอไฟลงานที่ส่ง.docx          |

หากตองการเปลี่ยนไฟลที่สง กดร่ หากต้องการลบไฟล์ที่ส่ง กดที่

Edit submission Remove submission

8.3 เมื่อส่งงานเรียบร้อยแล้ว ให้คลิกที่ **การออกแบบธุรกิจฯ** เพื่อกลับสู่หน้าจอหลักต่อไป

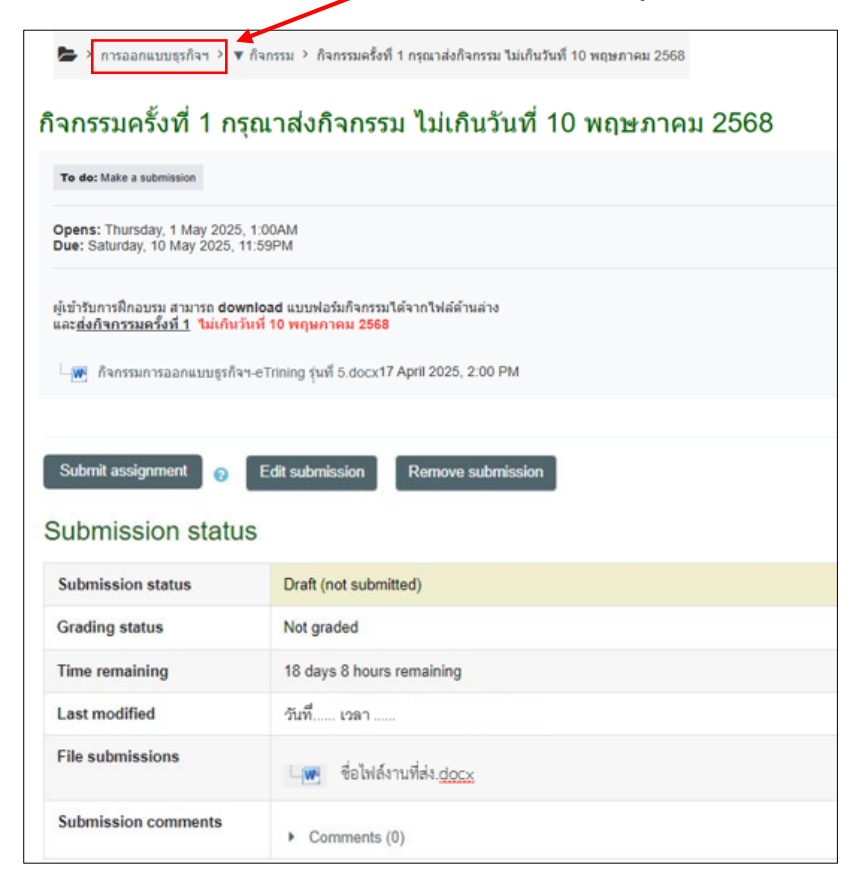

9. เมื่อวิทยากร ตรวจสอบกิจกรรมแล้ว หากมีการแก้ไข จะแจ้งรายละเอียดการ ข้อเสนอแนะต่าง ๆ ในส่วนของ Feedback comments

| To do: Make a submission                                                 |                                                                          |                                       |  |
|--------------------------------------------------------------------------|--------------------------------------------------------------------------|---------------------------------------|--|
| Opens: Thursday, 1 May 202<br>Due: Saturday, 10 May 2025                 | 5, 1:00 AM<br>11:59 PM                                                   |                                       |  |
| ผู้เข้ารับการฝึกอบรม สามารถ dc<br>และ <u>ส่งกิจกรรมครั้งที่ 1</u> ไม่เกิ | wnioad แบบฟอร์มกิจกรรมได้จากไฟ<br>เว้นที่ 10 พฤษภาคม 2568                | ได้ด้านล่าง                           |  |
| 🛄 กิจกรรมการออกแบบธูรก่                                                  | ัจฯ-eTrining รุ่นที่ 5.docx17 April 20                                   | 25, 2:00 PM                           |  |
|                                                                          |                                                                          |                                       |  |
| แกรการสงงาน                                                              |                                                                          |                                       |  |
| สถานะการส่งงาน                                                           | ส่งเพื่อรับการตรวจแล้ว                                                   |                                       |  |
| สถานะการตรวจ                                                             | ตรวจแล้ว                                                                 |                                       |  |
| เวลาที่เหลืออยู่                                                         | งานมอบหมายถูกสังก่อนเวลา 🐔                                               |                                       |  |
| ปรับปรุงครั้งสุดท้ายเมื่อ                                                | วันที่ เวลา                                                              |                                       |  |
| ส่งไฟล์ง <mark>า</mark> น                                                | 🧤 กิจกรรมการออกแบบธุรกิจฯ-eTrining รุ่นที่ 3 .docx30 March 2023, 8:23 AM |                                       |  |
| ความคิดเห็นในการส่งงาน                                                   | ▶ ความเห็น (0)                                                           |                                       |  |
| าวามเห็นที่มีต่ <mark>อ</mark> งาน                                       |                                                                          |                                       |  |
|                                                                          |                                                                          | 50.00 / 100.00                        |  |
| คะแนนที่ได้                                                              |                                                                          |                                       |  |
| คะแนนที่ได้<br>ตรวจเมือ                                                  |                                                                          | วันที่ เวลา                           |  |
| คะแนนที่ได้<br>ตรวจเมือ<br>ตรวจโดย                                       |                                                                          | วันที่ เวลา<br>KK Korapat Kongcharoen |  |

เมื่อได้รับข้อเสนอแนะจากวิทยากรแล้ว ให้ผู้เข้ารับการอบรม ปรับปรุงแก้ไข และดำเนินการส่งกิจกรรม
 ครั้งที่ 2 ไม่เกินวันที่ 25 พฤษภาคม 2568

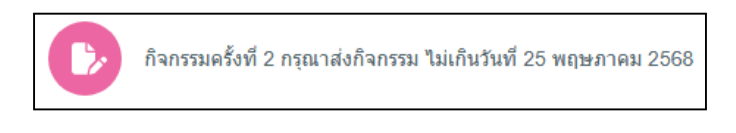

**หมายเหตุ** ในการดำเนินการส่งกิจกรรมครั้งที่ 2 ดำเนินการตามขั้นตอนเช่นเดียวกับการส่งกิจกรรมที่ 1 (ปฏิบัติตามขั้นตอนที่ 8.2 และ 8.3 หน้า 7 – 10)

11. เมื่อทำกิจกรรม และแบบทดสอบครบทุกข้อแล้ว ขอความกรุณาทุกท่าน ทำแบบสอบถามความพึงพอใจหลัง

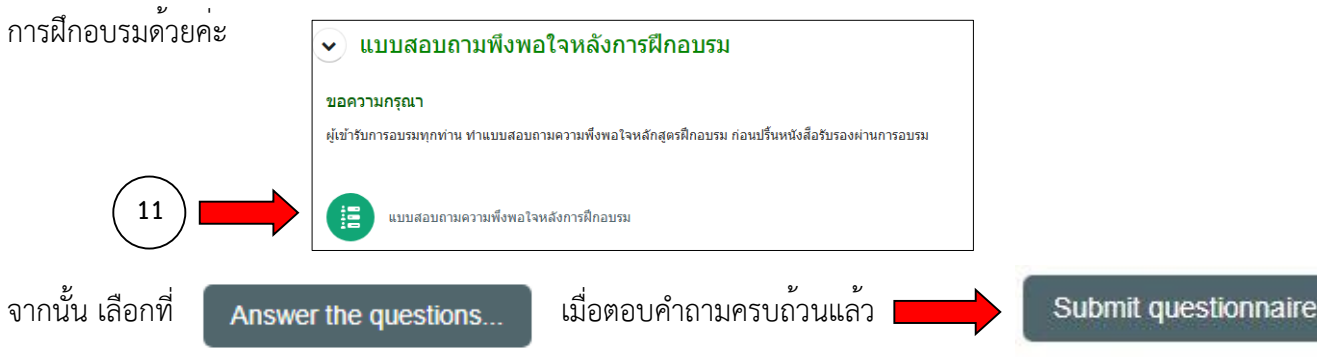

12. หลังจากทำกิจกรรมครบทั้งหมดโดยผ่านตามเกณฑ์ที่กำหนด และทำแบบสอบถามความพึงพอใจหลังการ ฝึกอบรมเรียบร<sup>้</sup>อยแล<sup>้</sup>ว จึงสามารถ print หนังสือรับรองผ่านการฝึกอบรมได<sup>้</sup>

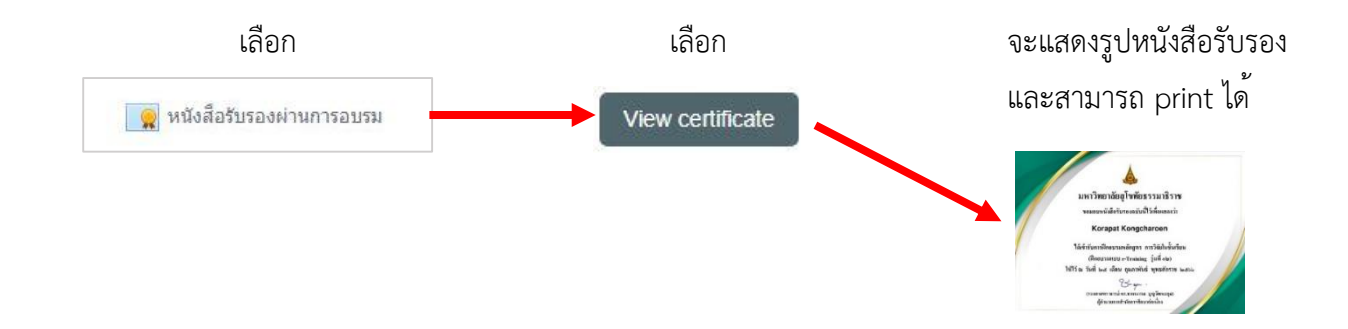

**หมายเหตุ** หากมีปัญหาในการทำกิจกรรม สอบถามได้ที่ กรภัทร โทรศัพท์ 02 504 7715, 7717, 09 6196 9641 **e-mail :** oce.training@stou.ac.th LINE ID : @011jjzsc

> หากต้องการสอบถามเนื้อหาการฝึกอบรม ต้องการสอบถามข้อมูลกับวิทยากร สามารถสอบถาม ผ่านทาง forum สำหรับแลกเปลี่ยนความคิดเห็น และ ถาม-ตอบ ข้อสงสัย

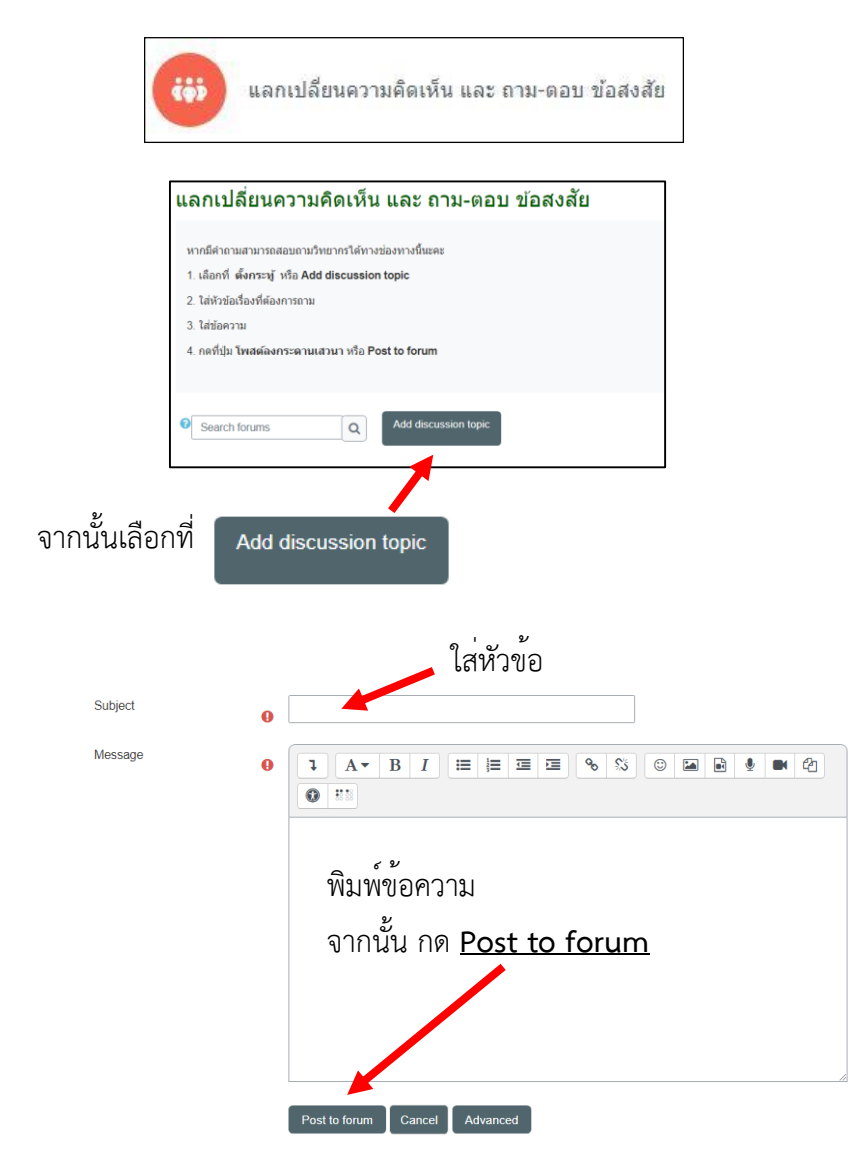